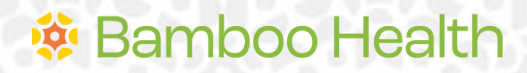

**OpenBeds® Crisis Management System** 

# Crisis Administrator User Guide

Revised 11/26/2024

### Introduction

This guide details the responsibilities and distinct privileges for OpenBeds users with the role of Crisis Administrator as outlined below.

- 1. Manage users with a Crisis Operator and/or Mobile Crisis Unit (MCU) Team Member role.
- 2. Define and assign mobile crisis response service areas.
- 3. Configure select sections on the Crisis Management Module.
- 4. Train new staff on OpenBeds usage.

**Note**: Items highlighted in yellow should be customized based on your state and applicable business rules.

# **Table of Contents**

| Introduction                                   | 0 |
|------------------------------------------------|---|
| Table of Contents                              | 2 |
| Logging In                                     |   |
| For subsequent log ins:                        |   |
| Getting Started                                |   |
| User Management                                | 4 |
| Create New User Account                        |   |
| Edit an Existing User                          |   |
| Pending Users                                  |   |
| Deactivate or Reactive a User                  | 7 |
| Filter the User List                           |   |
| Download the User List                         | 9 |
| Mobile Crisis Tags                             |   |
| Monitoring                                     |   |
| For State Administrators Only                  |   |
| System Configuration                           |   |
| Dispositions                                   |   |
| Create a New Disposition<br>Edit a Disposition |   |
| Delete a Disposition                           |   |
| Mobile Crisis Response Service Areas           |   |
| Version History                                |   |

# Logging In

To log into your account for the first time:

- From your web browser, navigate to the OpenBeds URL: <a href="https://<syour state's abbreviation">https://<syour state's abbreviation</a>> .openbeds.net/ and select "Forgot Password".
- 2. Enter your work email in the 'Username' box and click 'Request Password'.
- 3. Enter the verification code sent to your email in the 'Verification Code' box.
- 4. Create a new password and click 'Reset Password'.
- 5. Log in using your credentials.

| C 😋 demo.openbeds.net |                                     |
|-----------------------|-------------------------------------|
|                       |                                     |
|                       | <b>OpenBeds</b>                     |
|                       | A BAMBOO HEALTH AFFILIATE           |
|                       | Demo Treatment and Referral Network |
|                       | User Login                          |
|                       | Username                            |
|                       |                                     |
|                       | Password                            |
|                       |                                     |
|                       |                                     |
|                       | Loain                               |
|                       |                                     |
|                       |                                     |
|                       | Forgot password?                    |
|                       | Need Help?                          |
|                       |                                     |

#### For subsequent log ins:

- From your web browser, navigate to the OpenBeds URL: <a href="https://<syour state's abbreviation">https://<syour state's abbreviation</a>>. <a href="https://syour-state">openbeds.net/</a>.
- 2. Enter your work email in the 'Username' box and your password in the 'Password' box.
- 3. You can change your password at any time. Once logged in:
  - a. Click the drop-down icon beside your name at the top right of the page.
  - b. Select 'Change Password' and complete the instructions as prompted.

# **Getting Started**

 Navigate to https://<<your state's abbreviation>>. openbeds.net/ and log into OpenBeds.

- 2. You will see a 'Select An Account' page listing one or more accounts associated with your work email address.
- 3. Select your 'Crisis Administrator' role.

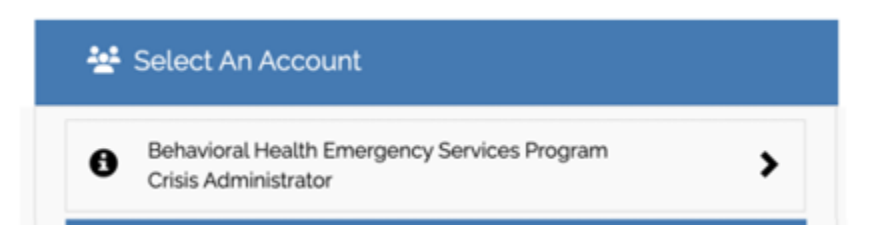

**Note:** Refer to the Crisis Operator User Guide and/or the Mobile Crisis Unit Team Member User Guide for details on operationalizing the responsibilities and distinct privileges of these roles.

### User Management

### **Create New User Account**

To create a new user, log into OpenBeds using your credentials, click the drop-down icon beside your name at the top right of the page, and select 'Manage Users'. **Note**: You can only create new users for the organization(s) your Administrator role is attached to.

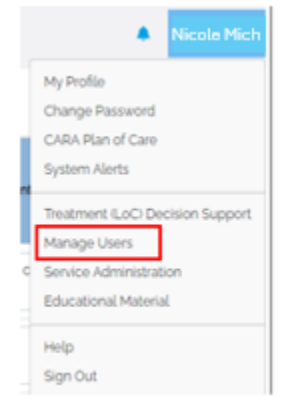

Select '+Add New User' (1) to open the 'Add New User' drawer (2) displaying the information needed to create the new user. Required fields are denoted by a \*. **Note**: All data fields will be empty by default.

| Service Availability | Update Service Availability | Referral Request Status | Analytics |
|----------------------|-----------------------------|-------------------------|-----------|
| Admin                |                             |                         |           |
| s                    |                             |                         |           |
|                      |                             |                         |           |

| s-organization : Crisis Administrator 🐨       |                                 |                  | Add New User                   | 5 Su |
|-----------------------------------------------|---------------------------------|------------------|--------------------------------|------|
| Mobile Crisis Management Monitoring Analytics |                                 |                  |                                |      |
| nin                                           |                                 |                  | Details <sup>3</sup>           |      |
| rs                                            |                                 |                  | First Name *                   |      |
| -                                             |                                 |                  | First Name                     |      |
|                                               |                                 |                  | Last Name *                    |      |
| ae 14 Email                                   | Role † 4                        | Organizatio      | Last Name                      |      |
| (White                                        | OpenBeds System Administrator   | Z-Crisis-Or      | n Email*                       |      |
| nika Wrotek                                   | OpenBeds System Administrator   | Z-Crisis-Or      | n<br>Likemame*                 |      |
| lusz Tulimowski                               | OpenBeds System Administrator   | Z-Crisis-Or      | Username                       |      |
| in Ramachandran                               | OpenBeds System Administrator   | Z-Crisis-Or      | Organization*                  |      |
| hy Martin                                     | OpenBeds System Administrator   | Z-Crisis-Or      | , Select                       |      |
| anda Poliock                                  | OpenBeds System Administrator   | Z-Crisis-Or      | Primary Account                |      |
| emy Prather                                   | OpenBeds System Administrator   | Z-Crisis-Or      | n Role"                        |      |
| drew Alvarez                                  | OpenBeds System Administrator   | Z-Crisis-Or      | MCU Team Member                |      |
| Brawner                                       | OpenBeds System Administrator   | Z-Crisis-Or      | Contact Method*                |      |
| abash Eirobar Davie                           | OnenBode Sustan Administrator   | Z Oriele Or      | Select                         |      |
| Deny Pacher-Davis                             | Openibeus system Auministration | Z-GISIS-GI       | Phone Number*                  |      |
| Ina Weich                                     | UpenBeds System Administrator   | Z-UNSIS-UN       | Phone Number                   |      |
| nnon O'Neal                                   | OpenBeds System Administrator   | Z-Crisis-Or      | Send activation email *        |      |
| issa Hardwick                                 | OpenBeds System Administrator   | Z-Crisis-Or      | n Send now Send manually later |      |
| : gong                                        | OpenBeds System Administrator   | Z-Crisis-On      | n                              |      |
| Irew Alvarez                                  | OpenBeds System Administrator   | Z-Crisis-Or      | Tags 4                         |      |
| Tags 4                                        |                                 |                  |                                |      |
| Response Types                                |                                 | Responder Types  | 3                              |      |
| Type or select multiple option(s)             |                                 | Type or select m | nultiple option(s) V           |      |
| Responder Specialties                         |                                 | Regions          |                                |      |
| Type or select multiple option(s)             | · ·                             | Type or select m | nultiple option(s)             | ·    |
| Tags                                          |                                 |                  |                                |      |
|                                               |                                 |                  |                                |      |

Enter the new user's details (3), add Tags (4) to mobile crisis responders if applicable, and click 'Save' (5) to add the new user to your organization. Refer to the Mobile Crisis Tags section for additional information.

### **Edit an Existing User**

To edit an existing user's profile, log into OpenBeds using your credentials, click the drop-down icon beside your name at the top of the page, and select 'Manage Users'.

|                  | Nicole Mich                                                                                    |
|------------------|------------------------------------------------------------------------------------------------|
| м                | y Profile                                                                                      |
| 0                | hange Password                                                                                 |
| 0                | ARA Plan of Care                                                                               |
| s                | stem Alerts                                                                                    |
| T<br>M<br>S<br>E | eatment (LoC) Decision Support<br>anage Users<br>ervice Administration<br>ducational Material. |
| н                | Нр                                                                                             |
| S                | gn Out                                                                                         |

| 🛃 Z-Crisis-Organization : Crisis Administrator 💿       |                               |                       |            |                     |                        |
|--------------------------------------------------------|-------------------------------|-----------------------|------------|---------------------|------------------------|
| GpenBeds Mobile Crisis Management Monitoring Analytics |                               |                       |            |                     | Nicole Mich +          |
| Admin                                                  |                               |                       |            |                     |                        |
| Users                                                  |                               |                       |            | ✓ Filter Results    | er List + Add New User |
| Name += Email                                          | Role + 5                      | Organization ++       | Status + + | Last Login Date + a |                        |
| 2 Nicole Mich                                          | OpenBeds System Administrator | Z-Crisis-Organization | Active     | 11/25/2024 03:24 PM |                        |
| Nicole Mich                                            | Crisis Administrator          | Z-Crisis-Organization | Active     | 11/25/2024 03:23 PM |                        |
| 1 - 2 of 2 records (page 1 of 1)                       |                               |                       |            |                     | < < 1 > <              |
|                                                        |                               |                       |            |                     |                        |

Enter the user's name or email address in the search bar (1) to narrow the user list. Click on the name of the applicable user or administrator (2).

| 🙀 Z-Cirisis-Organization : Crisis Administrator 🛈      |                                         |                      | 3 × User Petalis 4 Save   |
|--------------------------------------------------------|-----------------------------------------|----------------------|---------------------------|
| GpenBeds Mobile Crisis Management Monitoring Analytics |                                         |                      |                           |
| A BANDOD HEALTH SOLUTION                               |                                         |                      | Details                   |
| Admin                                                  |                                         |                      | First Name *              |
| Users                                                  |                                         |                      | Nicole                    |
|                                                        |                                         |                      | Last Name*                |
|                                                        |                                         |                      | Mich                      |
| Name 立 Email                                           | Role + +                                | Organization ++      | Emal*                     |
| Nicole Mich                                            | OpenBeds System Administrator           | Z-Crisis-Organizatio |                           |
| Nicola Mich                                            | Celesie Autoministeration               | Z Crisis Organizatio | Usemarne *                |
| PROJEMICI                                              | UISS AUTHINS AUT                        | 2-GIBIS-OI gamzauc   |                           |
| 1 - 2 of 2 records (page 1 of 1)                       |                                         |                      | Organization*             |
|                                                        |                                         |                      | Z-Crisis-Organization     |
|                                                        | Copyright © 2024 OpenBeds® Privacy Poli | cy Usage Policy      | C Drimmer Associat        |
|                                                        |                                         |                      |                           |
|                                                        |                                         |                      | Role*                     |
|                                                        |                                         |                      | Select                    |
|                                                        |                                         |                      | Contact Method*           |
|                                                        |                                         |                      | Call Institution          |
|                                                        |                                         |                      | Phone Number *            |
|                                                        |                                         |                      | (555) 555-5552            |
|                                                        |                                         |                      | Cognito Status: Confirmed |
|                                                        |                                         |                      |                           |
|                                                        |                                         |                      |                           |
|                                                        |                                         |                      |                           |
|                                                        |                                         |                      |                           |
|                                                        |                                         |                      |                           |

The 'User Details' drawer (3) opens for editing. You can change any data field displayed at any time, even if the user's account has been deactivated. Click 'Save' (4) to capture any changes made to the user's profile.

### **Pending Users**

Users with the status of 'Pending' on the 'Manage User' page, have not signed into their newly created OpenBeds account. Direct these users to log in to change their status to 'Active'.

#### **Deactivate or Reactive a User**

To deactivate or reactivate a user, log into OpenBeds using your credentials, click the drop-down icon beside your name at the top of the page, and select 'Manage Users'.

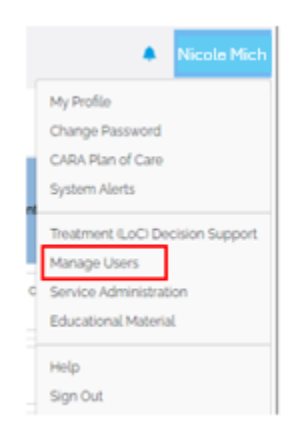

| 🛃 Z-Crisis-Organization : Crisis A | dministrator 🕕                  |                               |                             |           |                     |                        |
|------------------------------------|---------------------------------|-------------------------------|-----------------------------|-----------|---------------------|------------------------|
| GpenBeds Mobile Crise              | Management Monitoring Analytics |                               |                             |           |                     | Nicole Mich +          |
| Admin                              |                                 |                               |                             |           |                     |                        |
| Users                              |                                 |                               |                             |           | ✓ Filter Results    | er List + Add New User |
| Name +=                            | Email                           | Role + L                      | Organization ++             | Status ++ | Last Login Date + = |                        |
| Nicole Mich                        |                                 | OpenBeds System Administrator | Z-Crisis-Organization       | Active    | 11/25/2024 03:24 PM | 2                      |
| Nicole Mich                        |                                 | Crisis Administrator          | Z-Crisis-Organization       | Active    | 11/25/2024 03:23 PM |                        |
| 1 - 2 of 2 records (page 1 of 1)   |                                 |                               |                             |           |                     | 4 ≤ 1 > 0              |
|                                    |                                 | Copyright © 2024 OpenBeds®    | Privacy Policy Usage Policy |           |                     |                        |
|                                    |                                 |                               |                             |           |                     |                        |
|                                    |                                 |                               |                             |           |                     |                        |
|                                    |                                 |                               |                             |           |                     |                        |
|                                    |                                 |                               |                             |           |                     |                        |
|                                    |                                 |                               |                             |           |                     |                        |
|                                    |                                 |                               |                             |           |                     |                        |
|                                    |                                 |                               |                             |           |                     |                        |
|                                    |                                 |                               |                             |           |                     |                        |
|                                    |                                 |                               |                             |           |                     |                        |
|                                    |                                 |                               |                             |           |                     |                        |
|                                    |                                 |                               |                             |           |                     |                        |

Enter the user's name or email address in the search bar (1) to display the appropriate user in the 'Users' list. Click on the '...' (2) to the right of the user's name and select 'Deactivate' or 'Restore Account' from the action menu as applicable. **Note**: If the user's account is 'Active' or 'Pending' you will see the option to deactivate the account. If the user's account is already deactivated, you will see the option to restore the account.

#### Filter the User List

To apply filters to the user list,

|          | 2-Crisis-Organization : Crisis Administrator 🛈                                           |          |                                                                                               |                                                                                                 |       |                         |                          |
|----------|------------------------------------------------------------------------------------------|----------|-----------------------------------------------------------------------------------------------|-------------------------------------------------------------------------------------------------|-------|-------------------------|--------------------------|
| <u>G</u> | Consistent Monitoring Automatic Crisis Management Monitoring Automatic Crisis Management | nalytics |                                                                                               |                                                                                                 |       |                         | Nicole Mich -            |
|          | Admin                                                                                    |          |                                                                                               |                                                                                                 |       |                         |                          |
|          | Users                                                                                    |          |                                                                                               |                                                                                                 |       |                         |                          |
| 2        | Active a Chick Description a Chick Description a Chart of                                |          |                                                                                               |                                                                                                 |       | 1<br>1                  | + Add New User           |
| J        | Active - Crisis oppression - Crisis organization - Crisis an                             |          |                                                                                               |                                                                                                 | 2     | T SPIKUSSUCCUU          | Q, Search by name, email |
|          | Name + +                                                                                 | Email    | Role \circ 💩                                                                                  | Organization + + Stat                                                                           | tus 🔹 | 3 Selected Clear all    |                          |
|          | Andrew Davies                                                                            |          | Crisis Operator                                                                               | Z-Crisis-Organization Acti                                                                      | ive   | Active                  | ***                      |
|          | Julian Wicker+Operator                                                                   |          | Crisis Operator                                                                               | Z-Crisis-Organization Acti                                                                      | sve   | Deactivated     Pending |                          |
|          | Matt Yacovone                                                                            |          | Crisis Operator                                                                               | Z-Crisis-Organization Acti                                                                      | sve   | ROLE                    |                          |
|          | Brian Test                                                                               |          | Crisis Operator                                                                               | Z-Crisis-Organization Act                                                                       | ive   | MCU Team Member         |                          |
|          | Devon Rachel                                                                             |          | Crisis Operator                                                                               | Z-Crisis-Organization Act                                                                       | ive   | ORGANIZATION            |                          |
|          | Tyler (crisis operator) Akin                                                             |          | Crisis Operator                                                                               | Z-Crisis-Organization Act                                                                       | ive   | Search organizations    |                          |
|          | Rose Kaliyaden                                                                           |          | Crisis Operator                                                                               | Z-Crisis-Organization Act                                                                       | sve   |                         |                          |
|          | Carolyn Test                                                                             |          | Crisis Operator                                                                               | Z-Crisis-Organization Act                                                                       | Ive   |                         |                          |
|          | Jordan Trost-Operator                                                                    |          | Crisis Operator                                                                               | Z-Crisis-Organization Act                                                                       | ive   | 11/25/2024 10:58 AM     |                          |
|          | 1 - 9 of 9 records (page 1 of 1)                                                         |          |                                                                                               |                                                                                                 |       |                         | « < <u>1</u> > »         |
|          |                                                                                          |          |                                                                                               |                                                                                                 |       |                         |                          |
|          |                                                                                          |          | Copyright © 2024 OpenBeds® Privacy Policy                                                     | 7 Usage Policy                                                                                  |       |                         |                          |
|          |                                                                                          |          |                                                                                               |                                                                                                 |       |                         |                          |
|          |                                                                                          |          |                                                                                               |                                                                                                 |       |                         |                          |
|          |                                                                                          |          |                                                                                               |                                                                                                 |       |                         |                          |
|          |                                                                                          |          |                                                                                               |                                                                                                 |       |                         |                          |
|          | Rose Kalyaden<br>Carolyn Test<br>Jordan Trost-Operator<br>1-9 of 9 records (page 1 of 1) |          | Crisis Operator Crisis Operator Crisis Operator Crisis Operator Crisis Operator Princy Policy | 2-Crisis-Organization Act  2-Crisis-Organization Act  2-Crisis-Organization Act  7 Usage Policy | Ive   | 1125/20241058 AM        |                          |

Click the filter icon (1) to open the filter dropdown menu (2) and apply the desired filters for user status, user role, and/or organization name.

As filters are selected, that criteria will display as a pill (3) to indicate which filters are in place for your search. To remove filter criteria, you can either uncheck the box beside the filter in the dropdown menu or click the 'x' in the filter pill.

Your user list will update based on the filter criteria you applied.

#### Download the User List

To download your organization(s) user list, click 'Download User List' to export the populated list.

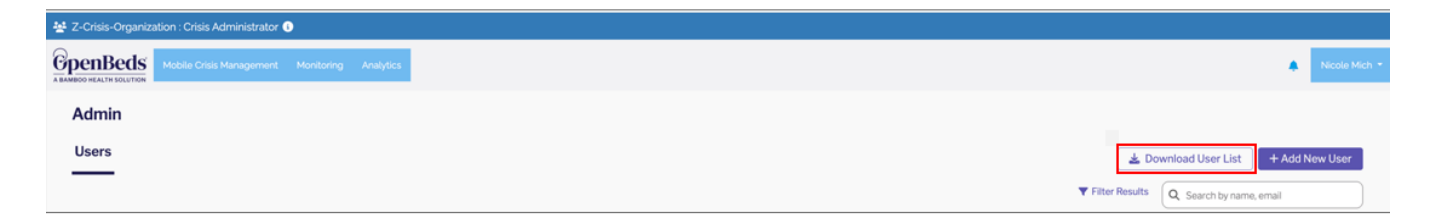

If a filter is in place, the export will only populate information that matches the filter criteria. If no filter is in place, the total user list will be available in the export.

You will be able to see the following information in your exported download as applicable:

- All available information on the user table (name, email, role, organization, status, last login)
- Additional fields such as created date, activated date, last login, deactivation date, and deactivation method

**Note:** Any accounts deactivated prior to the 90-day automated security deactivation process implemented on January 10, 2024 will not have an associated deactivation method.

# Mobile Crisis Tags

You can define and assign 'tags' to MCU team members' profiles to help facilitate identification of the most appropriate responder for a mobile crisis dispatch. Tags are defined and managed at the organization level.

To add, edit, and/or assign a tag, navigate to the **Mobile Crisis Management** page, and select the 'Mobile Crisis Tags' tab.

| *                                      | 接 Behavioral Health Emergency Services Program : Crisis Administrator 🕥 |                        |                        |            |  |   |             |  |  |
|----------------------------------------|-------------------------------------------------------------------------|------------------------|------------------------|------------|--|---|-------------|--|--|
| G                                      | Generative Mobile Crisis Manugement scalaring Analytics                 |                        |                        |            |  |   |             |  |  |
| Mobile Crisis Module Management        |                                                                         |                        |                        |            |  |   |             |  |  |
| Mobile Crisis Users Mobile Crisis Tags |                                                                         |                        |                        |            |  |   |             |  |  |
|                                        |                                                                         |                        |                        |            |  |   |             |  |  |
| c                                      | risis Managem                                                           | ent User Tags          |                        |            |  |   | Cancel Save |  |  |
|                                        |                                                                         |                        |                        |            |  |   | Actions     |  |  |
|                                        |                                                                         | Adult Crisis Responder | Adult Crisis Responder |            |  | 7 | 2 Delate    |  |  |
|                                        |                                                                         | Youth Crisis Responder | Youth Crisis Responder | <b>•</b> • |  | 5 | E Delete    |  |  |
|                                        |                                                                         | Bamboo Health          | Bamboo Health          |            |  | 1 | 會 Delate    |  |  |

Here you can elect to show or hide existing tags, delete existing tags, or create new tags. To show an existing tag or hide an existing tag, toggle the button in the 'Show/Hide' column (1) next to the desired tag. The button will be blue if the tag is visible (2) and will be gray if the tag is hidden (3). Click the 'Save' button (4) to confirm your changes.

| Mobile Crisis Module Management |                        |                        |  |             |   |                  |  |  |
|---------------------------------|------------------------|------------------------|--|-------------|---|------------------|--|--|
| Mobile Crisis Users             | Mobile Crisis Tags     |                        |  |             |   |                  |  |  |
| Crisis Managemen                | t User Tags            |                        |  |             |   | 4<br>Cancel Save |  |  |
| Order                           |                        |                        |  | Show/Hide 1 |   | Actions          |  |  |
|                                 | Adult Crisis Responder | Adult Crisis Responder |  | 2           | 7 | @ Delete         |  |  |
|                                 | Youth Crisis Responder | Youth Crisis Responder |  |             | 5 | <b>☐</b> Delete  |  |  |
|                                 | Bamboo Health          | Bamboo Health          |  | 3           | 1 | <b>⊜</b> Delete  |  |  |
|                                 | Dispatcher             | Dispatcher             |  |             | 2 | 2 Delete         |  |  |

To add a new tag, scroll to the bottom of your tag list, enter the name of the new tag (1), select the tag color (2), and click the 'Add New Tag' button (3) to show the tag on the list. Be sure to click the 'Save' button at the top of the page to confirm tag creation.

| Shift stam - 73opm | Shift 11am - 7.30pm |   | <b>•</b> • | 2 | E Delete      |
|--------------------|---------------------|---|------------|---|---------------|
|                    | New Tag             | 1 | ■ ~ 2      |   | Add New Tag 3 |

Once created, the new tag appears at the bottom of your tags list in a status of 'show' with no users assigned.

|  | Shift Isam - 7.30pm | Shift 11am - 7:30pm |          | 2 | (2) Delate  |
|--|---------------------|---------------------|----------|---|-------------|
|  | test                | test                | <b>·</b> | 0 | @Delete     |
|  |                     | New Tag             |          |   | Add New Tag |

Refer to the User Management section for additional information.

### Monitoring

You can view and change the status of a mobile crisis responder via the **Monitoring** page.

| Health Emergency Services               | Program : Crisis Administrator 💿 |                    |        |             |                |               |   |
|-----------------------------------------|----------------------------------|--------------------|--------|-------------|----------------|---------------|---|
| Mobile Dispatch Unit Monit              | oring                            |                    |        |             |                |               | ^ |
| Filters<br>Zip Code Radius<br>00000 All |                                  |                    |        |             |                | Cancel Save   |   |
| Responder                               | Contact                          | Primary Service    | Region | On Call 1   | Availability 2 | Status 3      |   |
| John Weidekamp                          | (555) 555-5555                   | Mobile Crisis Team |        | Checked In  | Available      | Available     |   |
| Devon Rachel                            | (555) 555-5555                   | Mobile Crisis Team | [      | Checked In  | Available      | Available 4   | ٦ |
| Haley Harkins                           | (502) 889-5084                   | Mobile Crisis Team |        | Checked In  | Unavailable    | Arrived 5     |   |
| Emma Example                            | (555) 555-5555                   | Mobile Crisis Team |        | Checked Out | Unavailable    | Available 6   |   |
| Melissa Ledbetter                       | (555) 555-5555                   | Mobile Crisis Team |        | Checked In  | Available      | Available     |   |
| Gina Responder                          | (678) 852-6631                   | Mobile Crisis Team |        | Checked In  | Available      | Available     |   |
| Gina Demo                               | (678) 852-6631                   | Mobile Crisis Team |        | Checked Out | Unavailable    | Unavailable 7 |   |

**On Call (I)** – This column displays whether the MCU team member is checked in or out on the **Mobile Crisis Unit Details** page. This information can be manually updated by the mobile responder or system updated depending upon that's responder's dispatch status.

**Availability** (2) – This column displays whether the MCU team member is showing as available or unavailable on the **Mobile Crisis Unit Details** page. This information can be manually updated by the mobile responder or system updated depending upon that's responder's dispatch status.

**Status** (3) – This column displays whether a mobile responder is available to be dispatched or that responder's status if actively responding to a dispatch. This information is system generated based on the 'last known' status.

#### **Status Combinations:**

**Checked In + Available + Available (4)** generally means the MCU team member is ready and waiting to be dispatched

**Checked In + Unavailable + Arrived** (5) {or any dispatch status} generally means the MCU team member is actively responding to a dispatch. The current level of engagement is indicated by the status.

**Checked Out+ Unavailable + Available (6)** generally means the MCU team member changed their status but didn't sign out.

**Checked Out + Unavailable + Unavailable (7)** generally means the MCU team member changed their status and signed out.

### For State Administrators Only

### System Configuration

State Administrators can configure select sections of the Crisis Management Module as outlined below. To begin, log into your System Administrator account and select 'System Configuration' from the menu options below your username.

| 🔆 z-Openbeds -SuperAdmin : OpenBeds System Administrator 🕦                                                                        |             |  |  |            |  |                                |  |  |  |  |  |
|----------------------------------------------------------------------------------------------------|-------------|--|--|------------|--|--------------------------------|--|--|--|--|--|
| Contraction of the Crisis Management Analytics Service Availability Update Service Availability Referral Request Status Analytics |             |  |  |            |  |                                |  |  |  |  |  |
| System Configuration / Region Definition                                                                                          |             |  |  |            |  | My Profile                     |  |  |  |  |  |
|                                                                                                    |             |  |  |            |  | Change Password                |  |  |  |  |  |
| Region Definition                                                                                                    |             |  |  |            |  | CARA Plan of Care              |  |  |  |  |  |
| <u> </u>                                                                                                    |             |  |  |            |  | Bulk Upload                    |  |  |  |  |  |
| Show: All Regions 🖌                                                                                                    |             |  |  |            |  | List Provider Directory Upload |  |  |  |  |  |
|                                                                                                    |             |  |  |            |  | Manage Pending Users           |  |  |  |  |  |
| Region Name                                                                                                    |             |  |  |            |  | Organization Management        |  |  |  |  |  |
|                                                                                                    | 94501.94502 |  |  |            |  | System Management              |  |  |  |  |  |
| Alameda County                                                                                                    |             |  |  | <b>)</b> 1 |  | System Configuration           |  |  |  |  |  |

Click 'View List' for the desired section on the 'Systems Configuration' page. All elections and changes are applicable statewide.

| 💀 z-Openbeds -SuperAdmin : OpenBeds System Administrator 🕦                                 |    |                                                                       |    |                                                                                          |
|--------------------------------------------------------------------------------------------|----|-----------------------------------------------------------------------|----|------------------------------------------------------------------------------------------|
| System Configuration                                                                       |    |                                                                       |    |                                                                                          |
| ① Dispositions 1                                                                           | 24 | (i) Intake Component 2                                                | 29 | MCU Details Component     3     7                                                        |
| Latest Record:                                                                             |    | Latest Record:                                                        |    | Latest Record:                                                                           |
| Disposition: Test                                                                          |    | Component: Dispatch Safety                                            |    | Component: Encounter Details                                                             |
| Created at: 2023-07-24 10:0510                                                             | _  | View List                                                             |    | View List                                                                                |
| VIEW LIST                                                                                  |    |                                                                       |    |                                                                                          |
| Region Definitions                                                                         | 16 | Orisis Response Types     5                                           | 4  | Orisis Responder Types 6 5                                                               |
| Latest Record:                                                                             |    | Latest Record:                                                        |    | Latest Record:                                                                           |
| Region: Alameda County     Created at: 2023-01-24 13:01:54     Sequine arra: 0.4501 0.4502 |    | Crisis Response Type: Co-Response     Created al: 2024-05-12 11:33:43 |    | Crisis Responder Type: Certified Addiction Counselor     Created at: 2024-05-02 09:16:11 |
| - Service area: 9400194002                                                                 |    | View List                                                             |    | View List                                                                                |
| VIEW LIST                                                                                  |    |                                                                       |    |                                                                                          |
| ① Crisis Responder Specialties 7                                                           | 7  |                                                                       |    |                                                                                          |
| Latest Record:                                                                             |    |                                                                       |    |                                                                                          |
| Crisis Responder Specialty: Adult     Created at: 2024-05-30 12:51:19                      |    |                                                                       |    |                                                                                          |
| ViewList                                                                                   |    |                                                                       |    |                                                                                          |

**Dispositions (I)** – Allows you to create, update, and delete final dispositions that users with Crisis operator and MCU team member roles can choose from. Refer to the Dispositions section below for additional information.

**Intake Component** (2) – Allows you to determine whether to show or hide select sections of the Intake Form.

**MCU Details Component (3)** – Allows you to determine whether to show or hide select sections of the Mobile Crisis Unit Response Report.

**Region Definitions (4)** – Allows you to create, update, and delete mobile crisis response services areas. Refer to the Mobile Crisis Response Services Area section below for additional information.

**Crisis Response Types (5)** – Allows you to create, update, and delete the way a MCU team member responds to the dispatch (e.g., Co-response, In-Person, Telehealth, etc.).

**Crisis Responder Types (6)** – Allows you to create, update, and delete the role MCU team members fulfil in the dispatch (e.g., Behavioral Analyst, Clinician, Peer, etc.).

**Crisis Responder Specialties** (7) – Allows you to create, update, and delete the population the MCU team member has specialized training and/or experience serving (e.g., Geriatric, IDD, Youth, etc.).

### Dispositions

To define final disposition options that the Crisis operator and/or MCU team member can choose from, click 'View List' for the 'Dispositions' section.

| 😫 z-Openbeds -SuperAdmin : OpenBeds System Administrator                                                               | 9  |                                                                                   |    |                                                                                                    |
|----------------------------------------------------------------------------------------------------|----|-----------------------------------------------------------------------------------|----|----------------------------------------------------------------------------------------------------|
| System Configuration                                                                                                   |    |                                                                                   |    |                                                                                                    |
| () Dispositions                                                                                                    | 24 | () Intake Component                                                               | 29 | ① MCU Details Component 7                                                                            |
| Latest Record:<br>• Disposition: Test<br>• Created at: 2023-07-24 10:0510<br>View List                                 |    | Latest Record:  Component: Dispatch Safety View List                              |    | Latest Record:<br>• Component: Encounter Details<br>View List                                        |
| Region Definitions     Latest Record:                                                                                  | 16 | Orisis Response Types     Latest Record:                                          | 4  | Crisis Responder Types     5 Latest Record:                                                          |
| Region: Alameda County     Created at 2023-01-24 13:01:54     Service area: 94501:94502     View List                  |    | Crisis Response Type: Co-Response     Created at: 2024-06-12 113343     View List |    | Crisis Responder Type: Certified Addiction Counselor     Created at: 2024-05-02 091611     View List |
| Crisis Responder Specialties Latest Record: Crisis Responder Specialty: Adult Created at: 2024-05-30 12:5119 View List | 7  |                                                                                   |    |                                                                                                    |

The 'Final Disposition' page opens, allowing you to define, show/hide, edit, delete, and/or create new dispositions.

| ** | 🛂 z-Openbeds -SuperAdmin : OpenBeds System Administrator 🕕 |                                                    |             |            |          |              |                   |  |  |  |  |
|----|------------------------------------------------------------|----------------------------------------------------|-------------|------------|----------|--------------|-------------------|--|--|--|--|
| 2  | System Configuration / Configurable Forms                  |                                                    |             |            |          |              |                   |  |  |  |  |
|    |                                                            |                                                    |             |            |          |              |                   |  |  |  |  |
|    | Final Disposition                                          |                                                    |             |            |          | Add          | d New Disposition |  |  |  |  |
|    | Show 25 🗸 entries                                          |                                                    |             |            |          | Search:      |                   |  |  |  |  |
|    | Input Label Default 2                                      | Friendly Name 3                                    | Diversion 4 | Roferral 5 | On/Off 6 | Form 7       | Options 8         |  |  |  |  |
|    | active_rescue                                              | Active Rescue                                      |             | ۲          |          | IntakeForm   | <b>8</b>          |  |  |  |  |
|    | created_safety_plan_with_caller/_third_party_caller        | Created Safety Plan with Caller/Third Party Caller |             |            |          | IntakeForm   | <b>C</b>          |  |  |  |  |
|    | emergency_room/_medical_consultation                       | Emergency Room/Medical Consultation                | ۲           | ۲          |          | IntakeForm   | 6                 |  |  |  |  |
|    | follow-up_call                                             | Follow-up Call                                     |             |            |          | IntakeForm   | 2                 |  |  |  |  |
|    | hospitalized                                               | Hospitalized                                       | ۲           | ۲          |          | ResponseForm | <b>6</b>          |  |  |  |  |
|    | inappropriate_call/_hang-up                                | Inappropriate Call/Hang-up                         | ۲           | ۲          |          | IntakeForm   | 6                 |  |  |  |  |

Add New Disposition (1) – Clicking this button allows you to create a new disposition and its associated attributes. Refer to the Create a New Disposition section below for additional information.

Input Label Default (2) – This is system generated based on 'Disposition Name'.

**Friendly Name (3)** – This is the display name based on the 'Disposition Name' created and/or edited.

**Diversion** (4) – Select whether or not this disposition counts as a diversion from a higher level of care based on your organization's business rules.

**Referral** (5) – Select whether this disposition counts as a referral for follow-on care. **Note:** If the OpenBeds Capacity Management and Referral System is active for your organization, enabling this for the Response Form allows MCU team members to be auto directed to OpenBeds when the associated final disposition is selected.

**On/Off** (6) – This allows you to show/hide the corresponding final disposition.

**Form** (7) – Determine whether to show this final disposition on the Intake Form and/or the Mobile Crisis Unit Response Report.

**Options** (8) – You can edit and/or delete a disposition by selecting the applicable icon from this column. Refer to the Edit a Disposition and Delete a Disposition sections below for additional information.

#### Create a New Disposition

To create a new disposition, click the 'Add New Disposition' button to open the 'Crate New Disposition' form. Complete the applicable information and click 'Submit' to save.

| Create New Disposition |  |
|------------------------|--|
| Disposition Name       |  |
| Disposition Example    |  |
| Form Type              |  |
| 🛛 Intake Form          |  |
| Response Form          |  |
| Diversion              |  |
| Yes                    |  |
| Referral               |  |
| No                     |  |
| On/Off                 |  |
| Yes                    |  |

The new disposition is added to the existing list in alphabetical order.

| System Configuration / Configurable Forms           |                                                    |             |            |        |                            |           |  |  |  |
|-----------------------------------------------------|----------------------------------------------------|-------------|------------|--------|----------------------------|-----------|--|--|--|
| Final Disposition                                   |                                                    |             |            |        |                            |           |  |  |  |
| Show 25 v entries                                   | Show 25 v entries Search:                          |             |            |        |                            |           |  |  |  |
| Input Label Default                                 | Friendly Name                                      | Diversion ( | Referral 🕴 | On/Off | Form                       | Options ( |  |  |  |
| active_rescue                                       | Active Rescue                                      | ۲           | ۲          |        | IntakeForm                 | 6         |  |  |  |
| created_safety_plan_with_caller/_third_party_caller | Created Safety Plan with Caller/Third Party Caller |             |            |        | IntakeForm                 | 6         |  |  |  |
| disposition_example                                 | Disposition Example                                |             | ۲          |        | IntakeForm<br>ResponseForm | 6         |  |  |  |
| emergency_room/_medical_consultation                | Emergency Room/Medical Consultation                | ۲           | ۲          |        | IntakeForm                 | 6         |  |  |  |

#### Edit a Disposition

To edit an existing disposition, select the pencil icon in the 'Options' column.

| System Configuration / Configurable Forms           |                                                    |             |            |        |                            |           |  |  |
|-----------------------------------------------------|----------------------------------------------------|-------------|------------|--------|----------------------------|-----------|--|--|
| Final Disposition                                   |                                                    |             |            |        |                            |           |  |  |
| Show 25 v entries Search:                           |                                                    |             |            |        |                            |           |  |  |
| Input Label Default                                 | Friendly Name                                      | Diversion ( | Referral ( | On/Off | Form                       | Options ( |  |  |
| active_rescue                                       | Active Rescue                                      | ۲           |            |        | IntakeForm                 | 2         |  |  |
| created_safety_plan_with_caller/_third_party_caller | Created Safety Plan with Caller/Third Party Caller |             | ۲          |        | IntakeForm                 | e 🗉       |  |  |
| disposition_example                                 | Disposition Example                                |             |            |        | IntakeForm<br>ResponseForm |           |  |  |
| emergency_room/_medical_consultation                | Emergency Room/Medical Consultation                | ۲           | ۲          |        | IntakeForm                 | 6         |  |  |
| follow-up_call                                      | Follow-up Call                                     | ()<br>()    |            |        | IntakeForm                 | 2 6       |  |  |

This opens the 'Edit Disposition' form. Make the desired change and click 'Submit' to save. **Note:** The data field changed will be shadowed by a green border.

| Edit Disposition    |               |
|---------------------|---------------|
| Disposition Name    |               |
| Disposition Example |               |
| Form Type           |               |
| Intake Form         |               |
| Response Form       |               |
| Diversion           |               |
| Yes                 | ✓ <b>∨</b>    |
| Referral            |               |
| Yes                 | ✓ ×           |
| On/Off              |               |
| Yes                 | ✓ ×           |
|                     | Cancel Submit |

This change will be immediately reflected on the 'Final Disposition' list page.

| stem Configuration / Configurable Forms             |                                                    |   |           |  |                            |           |  |  |  |
|-----------------------------------------------------|----------------------------------------------------|---|-----------|--|----------------------------|-----------|--|--|--|
| Final Disposition                                   |                                                    |   |           |  |                            |           |  |  |  |
| Show 25 v entries Search:                           |                                                    |   |           |  |                            |           |  |  |  |
| Input Label Default                                 |                                                    |   |           |  |                            | Options ( |  |  |  |
| active_rescue                                       | Active Rescue                                      | 0 | ۲         |  | IntakeForm                 | e a       |  |  |  |
| created_safety_plan_with_caller/_third_party_caller | Created Safety Plan with Caller/Third Party Caller |   | ۲         |  | IntakeForm                 | 6         |  |  |  |
| disposition_example                                 | Disposition Example                                |   | $\bullet$ |  | IntakeForm<br>ResponseForm | 6         |  |  |  |
| emergency_room/_medical_consultation                | Emergency Room/Medical Consultation                | ۲ | ۲         |  | IntakeForm                 | đ         |  |  |  |
| follow-up_call                                      | Follow-up Call                                     | 0 | ۲         |  | IntakeForm                 | e 🛛       |  |  |  |

#### Delete a Disposition

To delete a disposition, select the trash can icon in the 'Options' column.

| <u>vstem Configuration</u> / Configurable Forms     |                                                    |   |   |  |                            |           |  |  |  |
|-----------------------------------------------------|----------------------------------------------------|---|---|--|----------------------------|-----------|--|--|--|
| Final Disposition                                   |                                                    |   |   |  |                            |           |  |  |  |
| Show 25 v entries Search:                           |                                                    |   |   |  |                            |           |  |  |  |
| Input Label Default                                 |                                                    |   |   |  |                            | Options ( |  |  |  |
| active_rescue                                       | Active Rescue                                      |   | ۲ |  | IntakeForm                 | <b>6</b>  |  |  |  |
| created_safety_plan_with_caller/_third_party_caller | Created Safety Plan with Caller/Third Party Caller | ۲ | ۲ |  | IntakeForm                 | <b>6</b>  |  |  |  |
| disposition_example                                 | Disposition Example                                |   |   |  | IntakeForm<br>ResponseForm |           |  |  |  |
| emergency_room/_medical_consultation                | Emergency Room/Medical Consultation                |   | ۲ |  | IntakeForm                 | 6         |  |  |  |
| follow-up_call                                      | Follow-up Call                                     | ۲ | ۲ |  | IntakeForm                 | 6         |  |  |  |

You'll see a pop-up box asking you to confirm your intent to delete the applicable disposition. Select 'Ok' to complete the deletion.

| demo.openbeds.net says                         |              |        |
|------------------------------------------------|--------------|--------|
| Are you sure? You want to delete user Disposit | ion Example? |        |
|                                                | ок           | Cancel |

A quick pop-up message that the disposition was successfully updated appears in green in the upper right-hand corner of the page and the disposition is no longer visible in the list on the 'Final Disposition' page.

| System Configuration / Configurable Forms           |                                                    |   |   |   |            |   |
|-----------------------------------------------------|----------------------------------------------------|---|---|---|------------|---|
| Final Disposition Add New Disposition               |                                                    |   |   |   |            |   |
| Show 25 v entries                                   |                                                    |   |   |   |            |   |
| Input Label Default                                 |                                                    |   |   |   |            |   |
| active_rescue                                       | Active Rescue                                      | ۲ | ۲ |   | IntakeForm | 6 |
| created_safety_plan_with_caller/_third_party_caller | Created Safety Plan with Caller/Third Party Caller | ۲ | ۲ |   | IntakeForm | 6 |
| emergency_room/_medical_consultation                | Emergency Room/Medical Consultation                | ۲ | ۲ |   | IntakeForm | 6 |
|                                                     |                                                    |   |   | _ |            |   |

### **Mobile Crisis Response Service Areas**

As a State Administrator, you can define and assign mobile crisis response service areas by logging into your System Administrator account and selecting 'System Configuration' from the menu options below your username.

| 🛃 z-Openbeds -SuperAdmin : OpenBeds System Administrator 💿                                                                                                    |                                                    |           |        |            |                                |  |
|----------------------------------------------------------------------------------------------------|----------------------------------------------------|-----------|--------|------------|--------------------------------|--|
| Abatile Crisis Management Analytics Service Availability U                                                                                                    | pdate Service Availability Referral Request Status | Analytics |        |            | 🛕 Gina Gibson 👻                |  |
| System Configuration / Region Definition                                                                                                    |                                                    |           |        |            | My Profile                     |  |
|                                                                                                    |                                                    |           |        |            | Change Password                |  |
| Region Definition                                                                                                    |                                                    |           |        |            | CARA Plan of Care              |  |
|                                                                                                    |                                                    |           |        |            | Bulk Upload                    |  |
| Show: All Regions 🗸                                                                                                    |                                                    |           |        |            | List Provider Directory Upload |  |
|                                                                                                    |                                                    |           |        |            | Manage Pending Users           |  |
| Region Name                                                                                                    | Zip Code(s)                                        |           | Active | # of Users | Organization Management        |  |
| Concernence of the second second seco | 94501.94502                                        |           | _      |            | System Management              |  |
| Alameda County                                                                                                    |                                                    |           |        | 1          | System Configuration           |  |

Click 'View List' for the 'Region Definitions' section.

| -Openbeds -SuperAdmin : OpenBeds System Admin                         | istrator 😟 |                                                                       |    |                                                                                          |
|-----------------------------------------------------------------------|------------|-----------------------------------------------------------------------|----|------------------------------------------------------------------------------------------|
| System Configuration                                                  |            |                                                                       |    |                                                                                          |
| () Dispositions                                                       | 24         | () Intake Component                                                   | 29 | ① MCU Details Component                                                                  |
| Latest Record:                                                        |            | Latest Record:                                                        |    | Latest Record:                                                                           |
| Disposition: Test                                                     |            | Component: Dispatch Safety                                            |    | Component: Encounter Details                                                             |
| • Created at: 2023-07-24 10:05:10                                     |            | View List                                                             |    | View List                                                                                |
| View List                                                             |            |                                                                       |    |                                                                                          |
| () Region Definitions                                                 | 16         | ① Crisis Response Types                                               | 4  | () Crisis Responder Types                                                                |
| Latest Record:                                                        |            | Latest Record:                                                        |    | Latest Record:                                                                           |
| Region: Alameda County     Created at: 2023-01-24 13:01:54            |            | Crisis Response Type: Co-Response     Created at: 2024-05-12 11:33:43 |    | Crisis Responder Type: Certified Addiction Counselor     Created at: 2024-05-02 09:16:11 |
| <ul> <li>Service area: 94501,94502</li> </ul>                         |            | View List                                                             |    | View List                                                                                |
| View List                                                             |            |                                                                       |    |                                                                                          |
| <ol> <li>Crisis Responder Specialties</li> </ol>                      | 7          |                                                                       |    |                                                                                          |
| Latest Record:                                                        |            |                                                                       |    |                                                                                          |
| Crisis Responder Specialty: Adult     Created at: 2024-05-30 12:51:19 |            |                                                                       |    |                                                                                          |
| View List                                                             |            |                                                                       |    |                                                                                          |

The 'Region Definition' page displays, allowing you to add a new service area (1), inactivate an existing service area (2) or delete (3) an existing service area. Click 'Save Changes' to preserve edits.

| 4 z-Openbeds -SuperAdmin : OpenBeds System Administrator ❶ |                                      |                                                                            |                                                              |             |            |                     |
|------------------------------------------------------------|--------------------------------------|----------------------------------------------------------------------------|--------------------------------------------------------------|-------------|------------|---------------------|
| Contractor Mobile Crisis Management Analytic               | cs Service Availability Update Servi | ce Availability Referral Request Status                                    | Analytics                                                    |             |            | 🌲 Gina Gibso        |
| System Configuration / Region Definition                   |                                      |                                                                            |                                                              |             |            | 1                   |
| Region Definition                                          |                                      |                                                                            |                                                              |             |            | Add New Region      |
| Show: All Regions 🗸                                        |                                      |                                                                            |                                                              |             |            | Cancel Save Changes |
| Region Name                                                | Zip Code                             | 63                                                                         |                                                              | Active 2    | # of Users | Actions             |
| Alameda County                                             | 94501.                               | 94502                                                                      |                                                              | . <b>••</b> | 1          | Delete 3            |
| Clark County                                               | 89101.0                              | 94501.89104                                                                |                                                              |             | 0          | Delete              |
| Essex County                                               | 01960.<br>830.01                     | 01844.01841.01902.01970.01915.0181(<br>843.01905.01832.01945.01904.01913.( | 0.01845.01930.01906.01923.01<br>01950.01907.01835.01938.0194 | *           | 3          | Delete              |
| Middlesex County                                           | 02148.<br>821.01                     | 02155.02149.01801.01702.01752.02138<br>701.01826.01876.01851.02474.02453.0 | .02139.01760.01852.02472.01<br>1854.02145.02176.01803.0188   | ÷ •         | 3          | Delete              |
| NC - Piedmont                                              | 29673.                               | 94501                                                                      |                                                              |             | 0          | Delete              |

Clicking the button to 'Add New Region', opens the 'Create New Region' form where you designate the name (1), status (2), and associated zip codes (3) for the service area. Click 'Submit' and the new service area appears on the 'Region Definition' page in alphabetical order.

| Create New Region |                  |
|-------------------|------------------|
| Region Name' 1    | Active Region' 2 |
|                   | Yes v            |
| Zip Code(s)' 3    |                  |
|                   |                  |
|                   | 4                |
|                   | Cancel Submit    |

Once established, Crisis Administrators can add this information to the MCU team members' profile for ready reference. This information also surfaces on the Intake Form in the upper right-hand corner of the 'Location' section to assist Crisis operators with identifying the appropriate responders to dispatch.

### Version History

| Version | Author             | Date     | Changes          |
|---------|--------------------|----------|------------------|
| 1.0     | Gina Gibson        | 8/13/24  | Revised release  |
| 2.0     | Gina Gibson/Nicole | 11/26/24 | Incorporated the |
|         | Mich               |          | new user         |
|         |                    |          | management       |
|         |                    |          | functionality    |